## **Beaumont ISD**

## **Athletic Training**

## **RankOne Online Forms Instructions**

- 1. Go to beaumontisd.rankone.com
- 2. Click on Electronic Forms
- 3. Open and Fill out the UIL Forms Signature Page
  - a. For each form, you must select "Yes" and open and read each link.
- 4. Open and Fill out the Emergency Card.
- 5. There can be nothing left blank. Please type N/A if needed.
- 6. When submitting the forms please just click once on submit
- 7. Print out physical form if physical has not been completed

If you have any questions, please contact your child's coach or athletic trainer.

## Instucciones de formularios en linea

- 1. Ir a beaumontisd.rankone.com
- 2. Haga clic a formularios electronicos
- 3. Cree una cuenta a continue como invitado
- 4. Abra y complete la pagina de firma de formularios UIL
  - a. Haga clic y Leo cada enlace (no complete nada en el enlace)
  - b. Haga clic en "SI" que ha leido cada uno.
- 5. Abrir y completar la tajeta de emergencia
- 6. Cuando envie los formularios, haga clica unaen enviar
- 7. Imprima el formularios Fisico
  - a. Despues de hacer su examen fisico, conviertsd en el entrenador atletico.

Si tienes alguana pregunta, communiquese con uno de los entrenadores de atletismo.

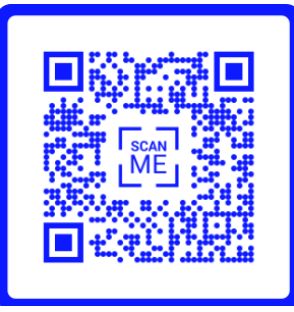